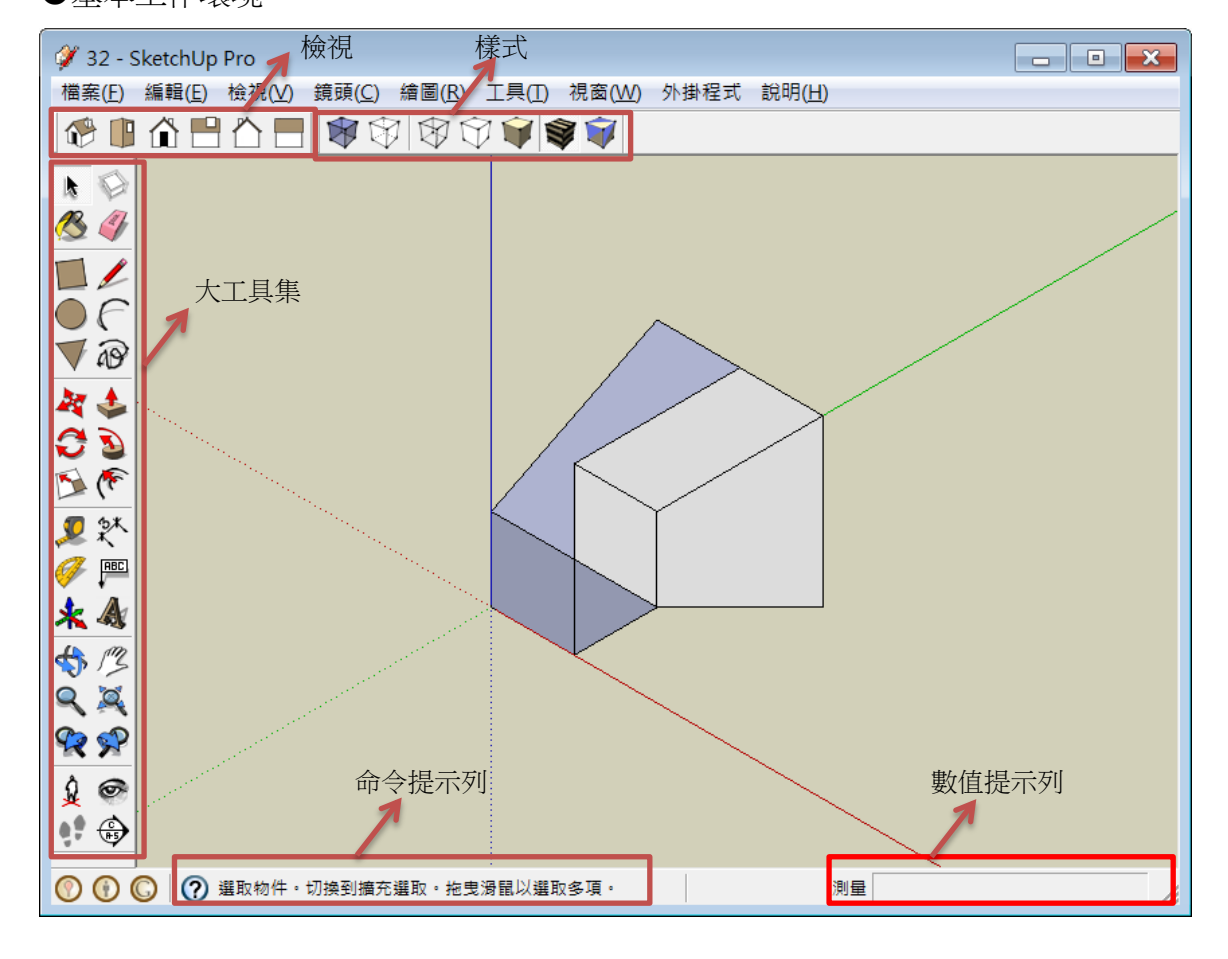

## 模型資訊與單位設定

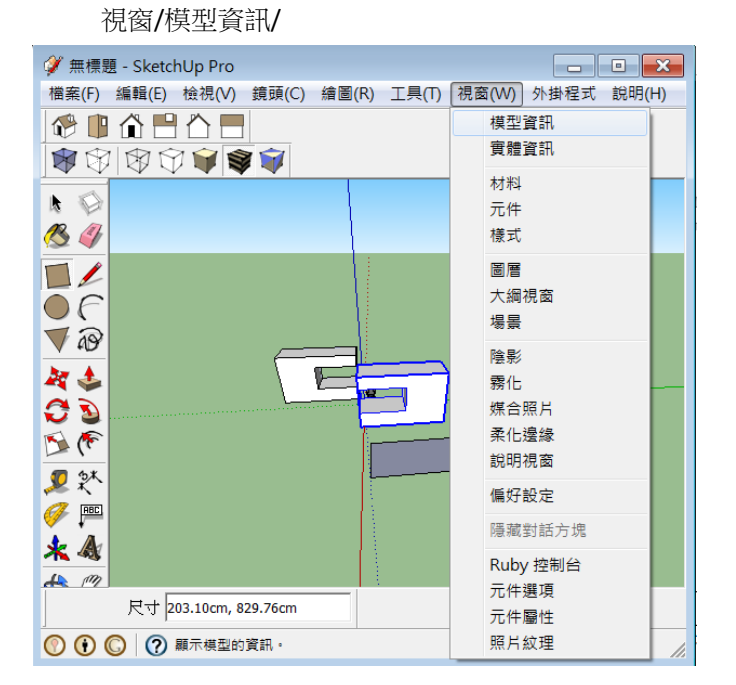

●統計資訊提供檔案內之模型之資料

| 模型資訊                                                                                                    |                                                                                                  | × |
|----------------------------------------------------------------------------------------------------|--------------------------------------------------------------------------------------------------|---|
| 模型資訊<br>元件<br>元件<br>大字<br>地理位置<br>信用<br>單位<br>篇<br>續<br>整個模<br>名稱<br>差<br>表<br>元件<br>表<br>元件<br>表<br>元<br>件<br>。<br>之字<br>地理位<br>置<br>位<br>電<br>位<br>編<br>表<br>五<br>二<br>件<br>。<br>之<br>字<br>一<br>也<br>置<br>位<br>置<br>位<br>置<br>位<br>二<br>代<br>十<br>二<br>元<br>十<br>如<br>置<br>位<br>置<br>一<br>元<br>件<br>功<br>二<br>作<br>一<br>一<br>之<br>字<br>一<br>地理<br>位<br>置<br>新<br>計<br>資訊<br>新<br>計<br>質<br>訊 | 型 ▼ 顯示嵌套元件<br>型 28<br>11<br>例 2<br>0<br>0<br>0<br>0<br>0<br>0<br>0<br>0<br>0<br>0<br>0<br>0<br>0 |   |
| 截平面<br>尺寸<br>文字<br>元件定                                                                                                    | 0<br>0<br>0<br>義 2                                                                               |   |
| 層材料                                                                                                    | 1 8 ~                                                                                            |   |
|                                                                                                    | 清除未使用的項目    修正問題                                                                                 |   |

#### ●單位可更改檔案之設定單位

| 模型資訊             |                 | × |
|------------------|-----------------|---|
| 元件               | 長度單位            |   |
| 八寸<br>文字<br>地理位置 | 格 小數 ▼ 厘米 ▼     |   |
| 信用<br>動畫         | 精確 0.00cm ▼     |   |
| 統計算訊<br>單位       | ✓ 啟用長度挪移 0.01cm |   |
| 檔案<br>繪製         | ▶ 顯示單位格式        |   |
| WB -1-4          | □ 強制顯示 0"       |   |
|                  | 角度單位            |   |
|                  | 精確 0.0 ▼        |   |
|                  | ▼ 啟用角度挪移 15.0 ▼ |   |
|                  |                 |   |
|                  |                 |   |
|                  |                 |   |

### ●動畫場景間之轉換時間設定

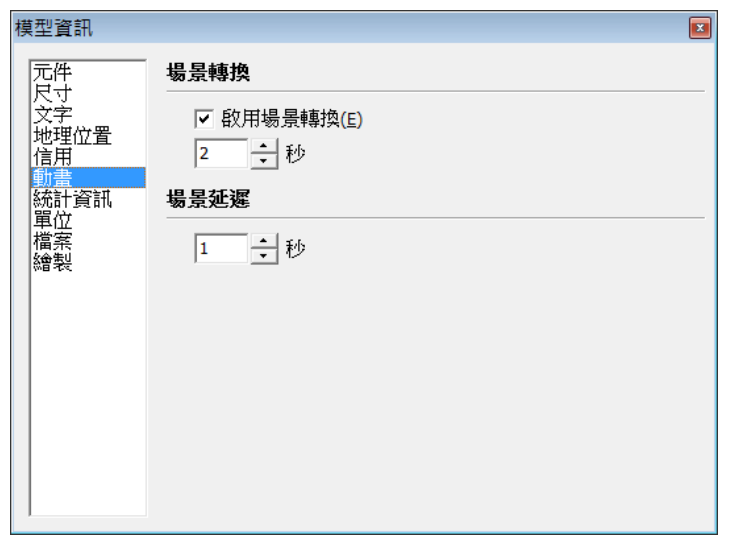

●設定基本工作環境方式:

檢視/工具列/…

## 點選→大工具集、樣式、檢視

| )        | 檢視           | <mark>(V)</mark> 鏡頭(C) | 繪圖(R)        | I | 具(T)         | 視窗(W)            | 外掛程式 | 說明(H |
|----------|--------------|------------------------|--------------|---|--------------|------------------|------|------|
|          | Ļ            | 工具列(T)                 |              | × | _            | 入門(E)            |      |      |
|          | $\checkmark$ | 場景標籖(S)                |              |   | ✓            | 大工具集(4           | 4)   |      |
|          |              | 隱藏的幾何圖                 | 形 <b>(H)</b> |   |              | 鏡頭(C)            |      |      |
|          | $\checkmark$ | 截平面(P)                 |              |   |              | 構造(O)            |      |      |
|          | $\checkmark$ | 截面切割(C)                |              |   |              | 實體工具(I           | )    |      |
|          | $\checkmark$ | 軸(A)                   |              |   |              | 繪圖(D)            |      |      |
|          | ✓            | 輔助線(G)                 |              |   | ✓            | 樣式(Y)            |      |      |
|          |              | 陰影(D)                  |              |   |              | Google(G)        |      |      |
|          |              | 霧化(F)                  |              |   |              | 圖層(L)            |      |      |
| ۰.       |              | 邊緣樣式(L)                |              | • |              | 測重(U)            |      |      |
|          |              | 平面樣式(Y)                |              | • |              | 11②仪(M)<br>労田(D) |      |      |
|          |              | 元件編輯(E)                |              | • |              | 市用(P)<br>截面(T)   |      |      |
|          |              | 動書(N)                  |              | • |              | 截回(I)<br>陰影(H)   |      |      |
|          | -            | 25122(.4)              |              |   |              | 標準(S)            |      |      |
|          |              |                        |              |   | $\checkmark$ | 檢視(V)            |      |      |
|          |              |                        |              |   |              | 漫遊(W)            |      |      |
|          |              |                        |              |   |              | 儲存工具列            | 山位置  |      |
|          |              |                        |              |   |              | 恢復工具列            | 山位置  |      |
|          |              |                        |              |   | V-Ray for    | SketchUp         |      |      |
|          |              |                        |              |   |              | 動態元件             |      |      |
|          |              |                        |              |   |              | 沙盒               |      |      |
| 6        |              |                        |              | 1 |              | 朝陽偏北             |      |      |
| <u>_</u> |              |                        |              |   | $\checkmark$ | 大按鈕(B)           |      |      |

鏡頭/…

李俊奇©

| 鏡頭 | ŧ(C) | 繪圖(R)           | 工具(T) | 視窗(W)      | 外掛種   |
|----|------|-----------------|-------|------------|-------|
|    | 上一   | -檢視(R)          |       |            |       |
|    | 下一   | ⁻檢視(X)          |       |            | - h   |
|    | 標準   | ⊾檢視(S)          |       |            | - •   |
| <  | 平行   | i投影(A)          |       |            |       |
|    | 透視   | l圖(E)           |       |            |       |
|    | 兩點   | 透視圖(T)          | )     |            |       |
|    | 媒合   | 新照片             |       |            |       |
|    | 編輯   | 媒合的照            | К     |            | - × - |
|    | 環繞   | (O)             |       |            | 0     |
|    | 平移   | ς(Ρ)            |       |            | н     |
|    | 縮放   | ( <b>Z</b> )    |       |            | Z     |
|    | 視角   | a(F)            |       |            | - 1   |
|    | 縮放   | (祝窗(W)          | C     | trl+Shift+ | w     |
|    | 縮放   | (範圍(N)          |       | Ctrl+Shift | +E    |
|    | 縮放   | (至照片 <b>(</b> H | )     |            | - t   |
|    | 定位   | _鏡頭(M)          |       |            |       |
|    | 行走   | (K)             |       |            |       |
|    | 環顧   | !(L)            |       |            |       |
|    | 圓頂   | 影像庫(I)          |       |            | Ι     |
|    | 動畫   | ŧ               |       |            | +     |

# 工具箱之名稱

| 1. | ▶<br>選取工具(Space) | <ul> <li>●選取物件,可選取線、面,與AutoCAD相同的選取法。選<br/>取後可按右鍵進行其他功能。</li> <li>●由左至右選取:整個物件在框框內的才會被選取到。</li> <li>●由右至左選取:只要被框框碰到的物件就會被選取到。</li> <li>●加按Shift=增加或減少選取;加按Ctrl=增加選取;加按Shift<br/>+Ctrl=減少選取。</li> </ul> |
|----|------------------|----------------------------------------------------------------------------------------------------|
| 2. |                  | ●用來替平面物件著色與貼材質。                                                                                                    |
| 3. | 橡皮擦工具(E)         | ●用來消除物件(線)。<br>●加按 Shift=隱藏物件(線)                                                                                                    |
| 4. | 矩形工具(R)          | ●畫矩形。當畫出矩形後,每一個邊都是一個直線物件,可單<br>獨選取,當直線被刪掉後,矩形不成平面,因此著色區域<br>會消失。與直線畫法相同,先點取起始點後,拉動範圍,                                                                                                    |

| Sketchup 課程講義       | 李俊奇 <b>©</b> 2013                                                                                                    |
|---------------------|----------------------------------------------------------------------------------------------------|
|                     | 等到提示區出現長寬距離,方可鍵盤輸入 "xxx,xxx "。                                                                                                    |
| 5                   | <ul> <li>●先定義出平面的所在位置會比較好畫出直線,否則很容易畫<br/>在標準平面上。當畫直線時,點取一點起始點後,拉動直<br/>線,提示區右方會出現長度,此時可以直接利用鍵盤輸入</li> </ul>                                                                       |
|                     | 線的長度。(距離單位從使用者設定更改)當線與線連成一<br>平面時,系統會自動著色。<br>●加按 Shift=鎖定軸向                                                                                                    |
| 6.                  | <ul> <li>●畫圓形。整個圓的邊界是同個物件,但是實際上卻是由許多<br/>直線連成的多邊形,因此可以用直線連線圓上面的各點。</li> <li>(不是完全的弧形,是由直線構成的超多邊形)在點選起<br/>始點前,可以先用鍵盤輸入 "邊(side)的數量 "</li> <li>●鍵入數值+s=邊之數量 鍵入數值+r=圓之半徑</li> </ul> |
| 7. С工具(А)           | ●畫弧線。弧線本身是同個物件,即使 side 只有 2。與圓相同,<br>可以在點取起始點前先設定 side 數量。點取起始點後,可<br>輸入的距離為弧線端點到端點的距離。設定距離後,拉動<br>弧線,可輸入的第二個距離為 bulge 長。(突出部份離端點<br>到端點直線的最遠垂直距離)                                |
| 8.         多邊形工具(P) | ●畫外接於圓的正多邊形。可畫正三角形、正四邊形、正多邊<br>形。整個多邊形的邊界視同個物件。在點選起始點前,可<br>先決定 side 的數量,按 enter 確定。點選起始點後,提示<br>區可輸入的值為外接圓的半徑。                                                                   |
| 9. 移動工具(M)          | <ul> <li>●"普通移動"可先選擇物件後,選擇移動方向,然後鍵入距離,方可將整個物件位移所設定的距離。"複製移動"為,<br/>原本的物件仍然在原處,但是會複製出一個同樣的物件位<br/>移到我們想要的位置。兩模式的切換為 Ctrl</li> </ul>                                                |
| 10 <u>推拉工具(U)</u>   | <ul> <li>●將平面物件變成立體物件,也就是將方形、圓形等平面物件,變成柱狀,或是形成柱狀的凹洞。</li> <li>●連擊二下滑鼠可推拉至上一個推拉面。加按 Ctrl=推拉出<br/>一新面。</li> </ul>                                                                   |
| 11<br>⑦ 旋轉工具(Q)     | <ul> <li>●改變的是物件對於基準線的角度。選擇物件後,先設定基準線(設定起始角度),接著</li> <li>●旋轉物件,此時可鍵入旋轉角度,此時可將物件旋轉特定角度。</li> </ul>                                                                                |
| 12 3 路徑跟隨工具         | <ul> <li>●可以讓一個物件跟著某個軌跡畫出立體的平面。沿著軌跡掃出空間。</li> <li>●加按 Alt=用面的周界作為跟隨軌道)</li> </ul>                                                                                                 |
| 13<br>比例工具 (S)      | ●縮放物件比例,點選物件後,出現綠色方格,點選某一方格<br>進行放大或縮小。                                                                                                    |
| 14 (下) 偏移工具 (F)     | ●可將物件邊界等距離擴展、收縮。                                                                                                    |

| Sketchup 課程講義           | 李俊奇© 2013                                                                                                    |
|-------------------------|----------------------------------------------------------------------------------------------------|
| 15                      | <ul> <li>用來測量長度。當想知道物件長度的時候,或是想在否個距離之外多畫出其他物件,可利用捲尺來標記適當長度的位置,或是單純量測長度。有+號的 tape measure 會有製圖輔助線,沒有+號的 tape measure 則單純為量測距離。兩種模式按 ctrl 切換。</li> <li>點躍線段可增加線段之平行輔助線。</li> </ul>                                                                                                    |
| 16 秋 標記尺寸工具             | <ul> <li>用法為選取此工具後,點選物件,然後拉出標記線。點選的物件微點或線,不然選擇面。選取"點",則可以標記某點到某點的距離(多用在多邊形等有角的物件,此工具會自動變成選擇"點")。選取線。則可以直接拉出此線的標記距離。</li> <li>標記圓柱的方法有三種,一種為選取兩端點面的圓心,用選取點的方式標記距離。一種為在圓心到圓心間先畫出一條骨架直線,然後標記骨架線的長度。最後一種為直接將游標靠近圓柱,當 zoom in 時,可以選擇到圓柱的邊界,也就是圓柱的高度,也可以拉出標記直線。另外在標記數字上點兩下可以手動更改文字</li> </ul> |
| 17 量角器工具                | <ul> <li>可測量角度,也可以當作繪圖輔助。當需要特定角度的輔助<br/>線時,可利用此功能。</li> <li>先設定基準線(起始角度)後,方可旋轉角度並且鍵入角度,<br/>電腦會自動繪出輔助線。</li> </ul>                                                                                                    |
| 18 18 文字工具              | ●標示文字之用。                                                                                                    |
| 19 🗼 座標工具               | ●可更改基準座標軸。                                                                                                    |
| 20 A 3D 文字工具            | ●可製作立體文字。                                                                                                    |
| 21 载 環繞工具               | ●旋轉視角,持續按住滑鼠滾輪不放可轉換成此工具。                                                                                                    |
| 22 『 平移移動視角工具()         | ●Shift+按住滑鼠滾輪不放→可轉換成此工具。                                                                                                    |
| 23<br><b>Q</b><br>放大鏡工具 | <ul> <li>●按住滑鼠左鍵後前後移動可放大縮小。</li> <li>●鍵入數值=透視之視角</li> <li>●鍵入數值後加 mm=透鏡之焦距</li> </ul>                                                                                                    |
| 24 全部物件檢視工具             | ●將檢視範圍調整成全部物件都能看到之檢視比例。                                                                                                    |

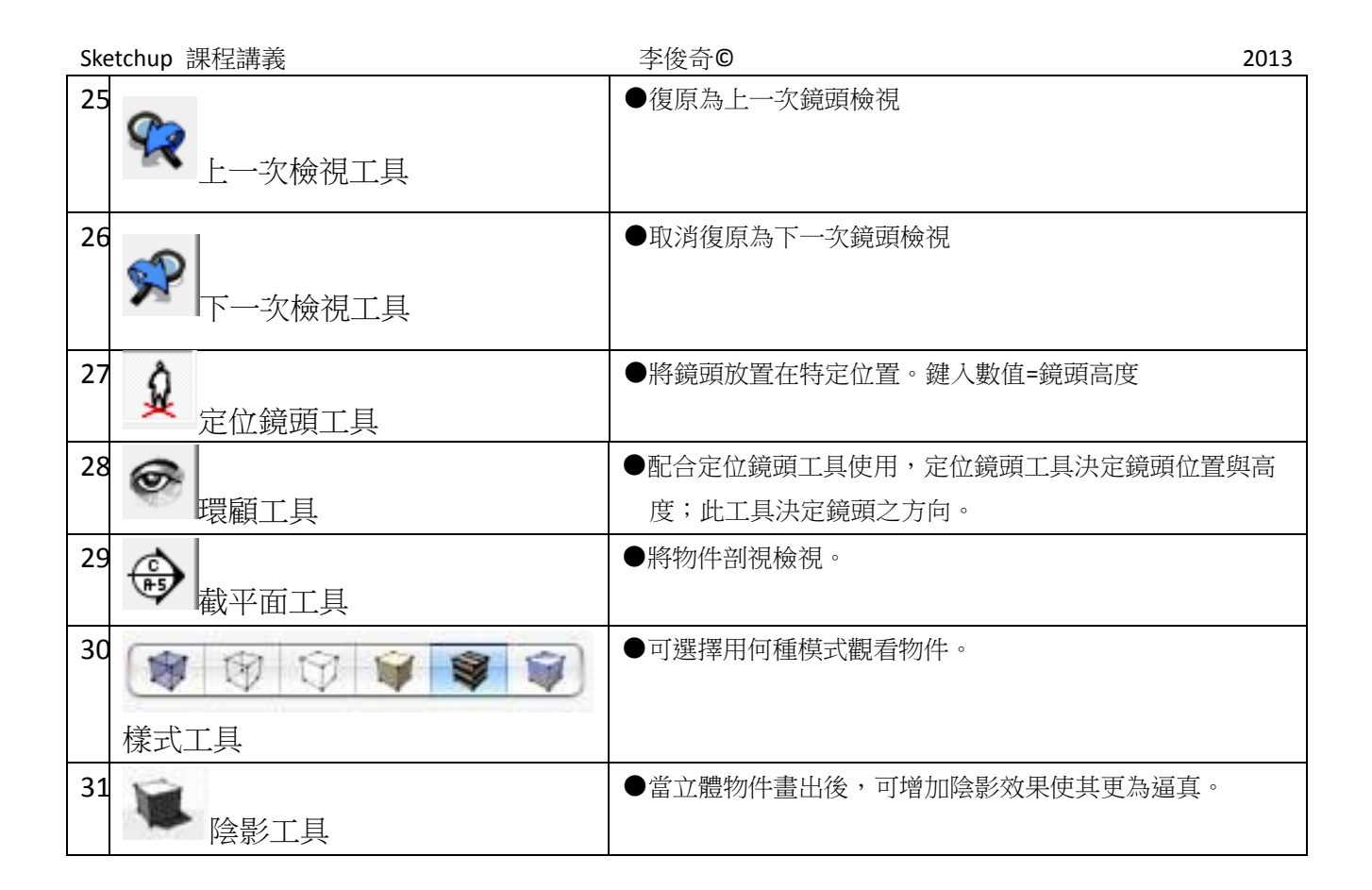

●基本操作:以矩形工具為例

Sketchup 操作模式不像 Adobe 系列操作方式以按下滑鼠後不放,開始拽曳,確定大小後,放開滑鼠確定。 Sketchup 操作模式是點一下滑鼠即可,移動滑鼠,確定大小後,再點一下滑鼠確定。如欲建立一5公尺×8 公尺之矩形,操作方式如下:

1.點選矩形工具

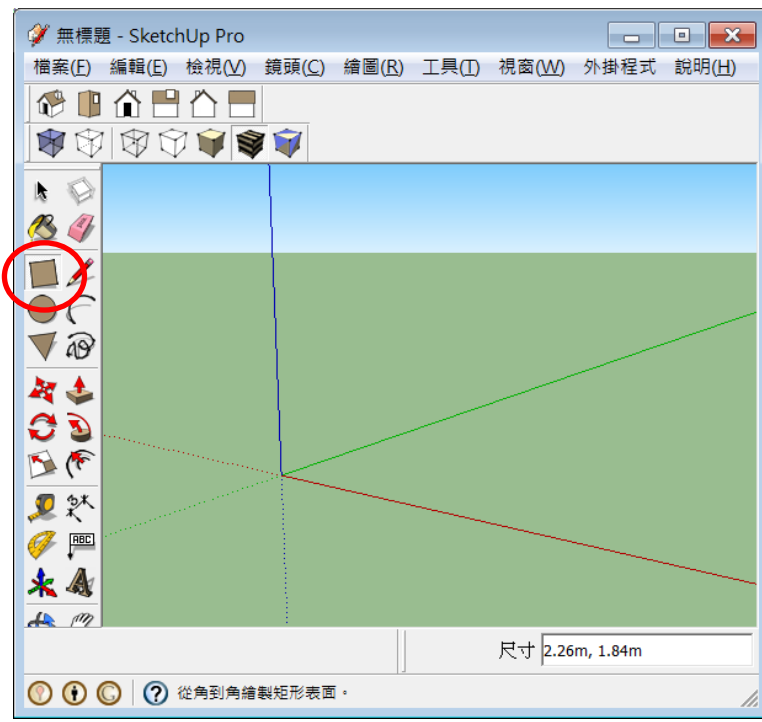

2.至工作區域點選滑鼠一下,再開始拽曳,此時數值提示列有所反應,可鍵入 5,8 後,按 enter 鍵確定,

即可繪製一5公尺×8公尺之矩形。

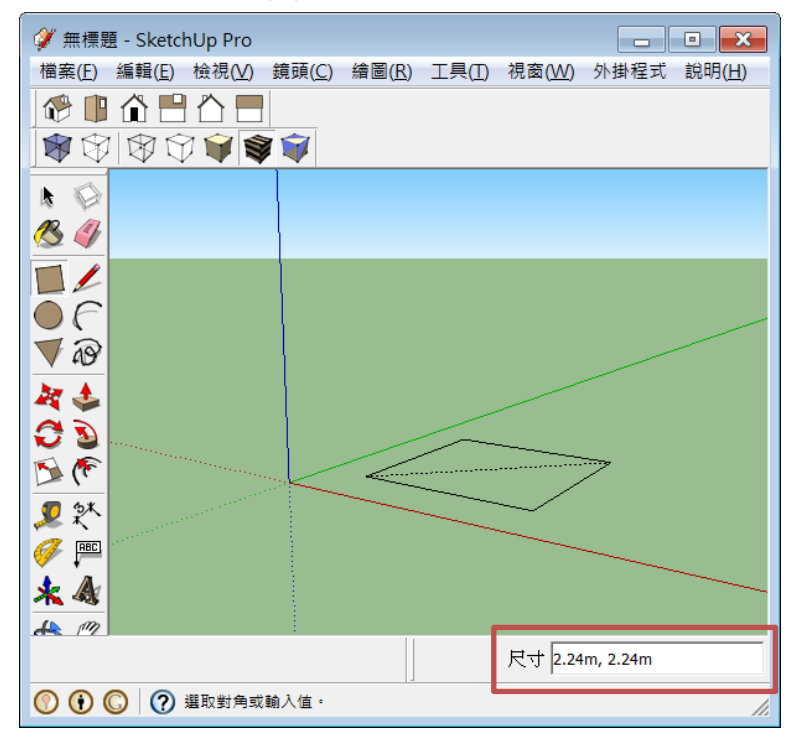

●複製物件:按住 ctrl+編輯指令
●鎖定座標軸編輯:
【鎖定 x 軸]:移動前按鍵盤方向鍵中【左鍵】
【鎖定 z 軸]:移動前按鍵盤方向鍵中【上或下鍵】
●快速選取物件:

【鎖定Y軸】:移動前按鍵盤方向鍵中【右鍵】

【選取 3D 物件】:點滑鼠左鍵三下

●陣列繪製操作方式(一)

欲每隔4公尺設置一根柱子,共排六根柱子。

1.使用選取工具,選取一物件

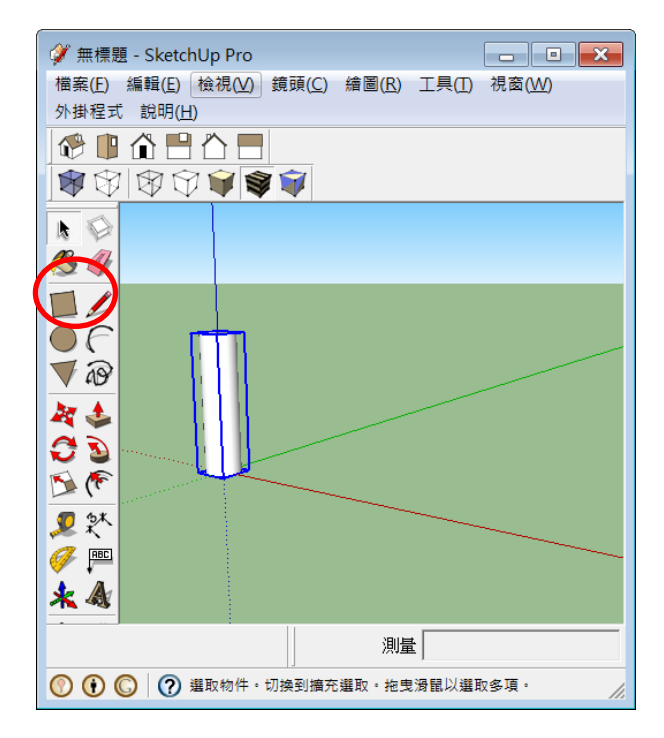

#### 2. 選取移動工具,移動物件

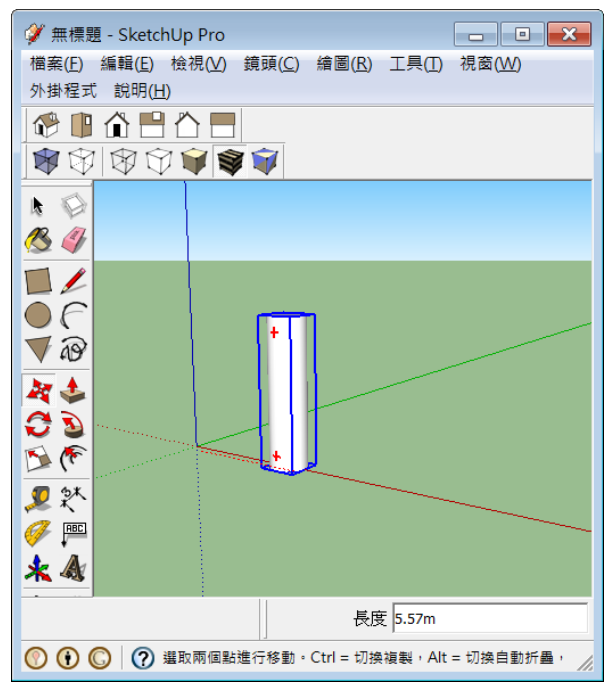

2.未確定前位置,按 ctrl 鍵,即可增加一個,如欲移動 4 公尺時,鍵入 4,按 enter 鍵確定,即可增加一個。

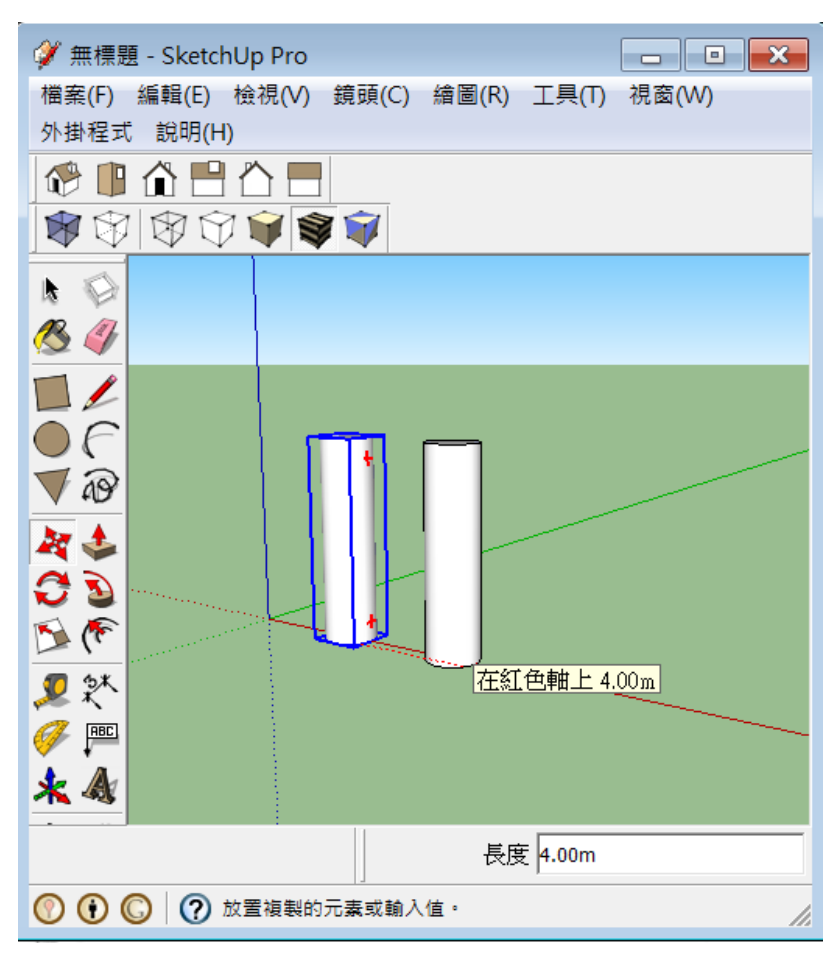

## 3. 隨及鍵入 5\*,即可等距離增加五個物件。

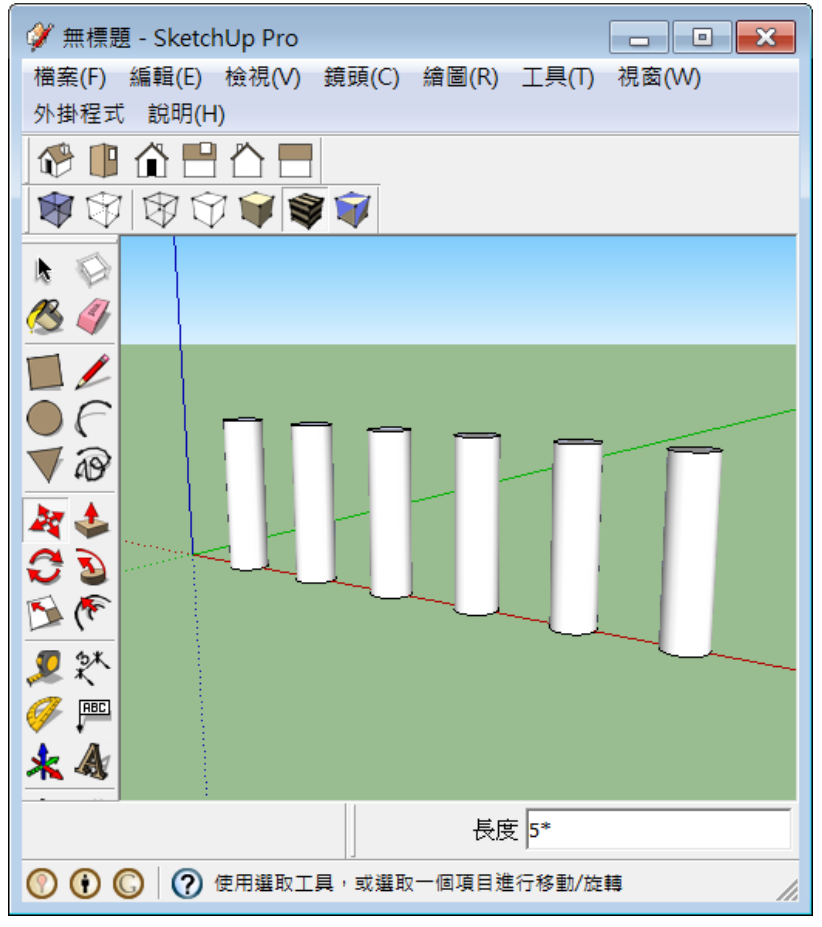

注意:此六個物件是有關連的,如欲解除關連時,點選物件後,點右鍵,選取「設定為唯一」

| ダ 無標題 - SketchUp Pro |                                |                   |
|----------------------|--------------------------------|-------------------|
| 檔案(F) 編輯(E) 檢視(V)    | 鏡頭(C) 繪圖(R) 工具(T)              | 視窗(W)             |
| 外掛程式 説明(H)           | •                              |                   |
|                      |                                |                   |
|                      | ¥ 💚                            |                   |
|                      |                                |                   |
| <u>18 4</u>          |                                |                   |
|                      |                                |                   |
|                      |                                |                   |
| <b>₩</b> AB          | 實體資訊(I)                        |                   |
| A 🕹                  | 那(C)<br>隱藏(H)                  |                   |
| 03                   | 鎖定                             |                   |
| A 🐔                  | 編輯元件                           |                   |
| <b>夏</b> 紫           | 設定為唯一                          |                   |
|                      | 分解                             |                   |
| * &                  | 拆開<br>重新載λ                     |                   |
|                      | 另存為                            |                   |
|                      | 分享元件                           |                   |
| ◎ 🕑 🔘 ? 選取物          | 變更軸                            |                   |
| •                    | 重設比例                           |                   |
| 1 X.                 | 里設(順科)<br>比例定義                 |                   |
|                      | <b>芯生</b> 素面                   | •                 |
| 8 - #\$PEP4#48 -     | 翻轉方向                           | •                 |
|                      | 柔化/平滑邊緣                        |                   |
| 用「亚按住【ctrl】          | 縮放範圍                           | <del>時機</del> :可於 |
| 入)                   | Align<br>Align Group/Component |                   |
|                      | 動能元件                           |                   |
|                      | ±0.257011                      |                   |

2013

欲在 30 公尺設置 7 根柱子

1.使用選取工具,選取一物件

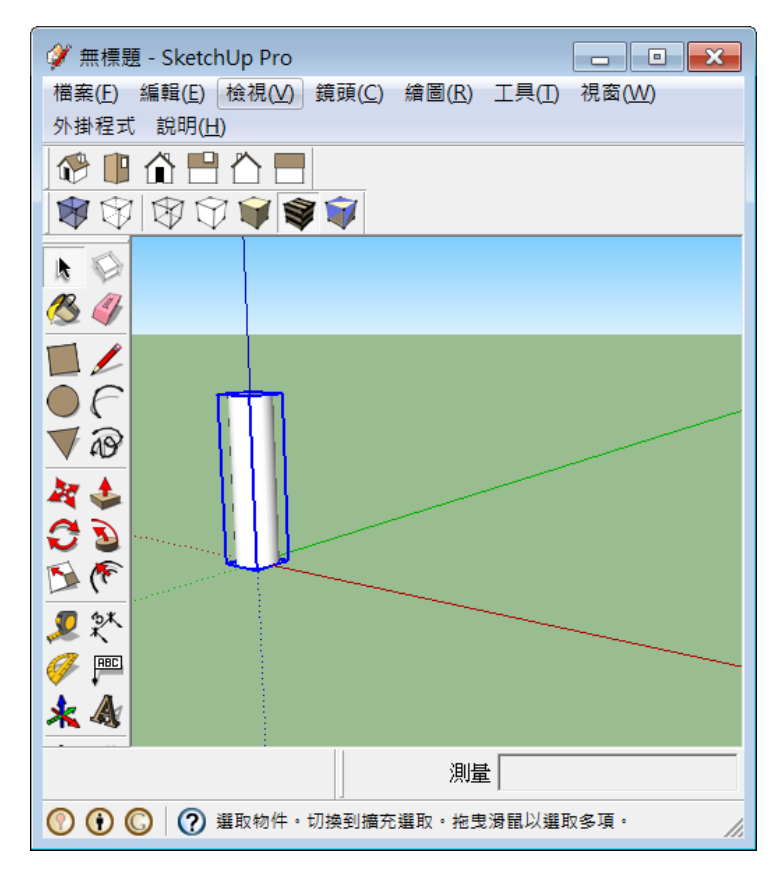

2. 選取移動工具,移動物件

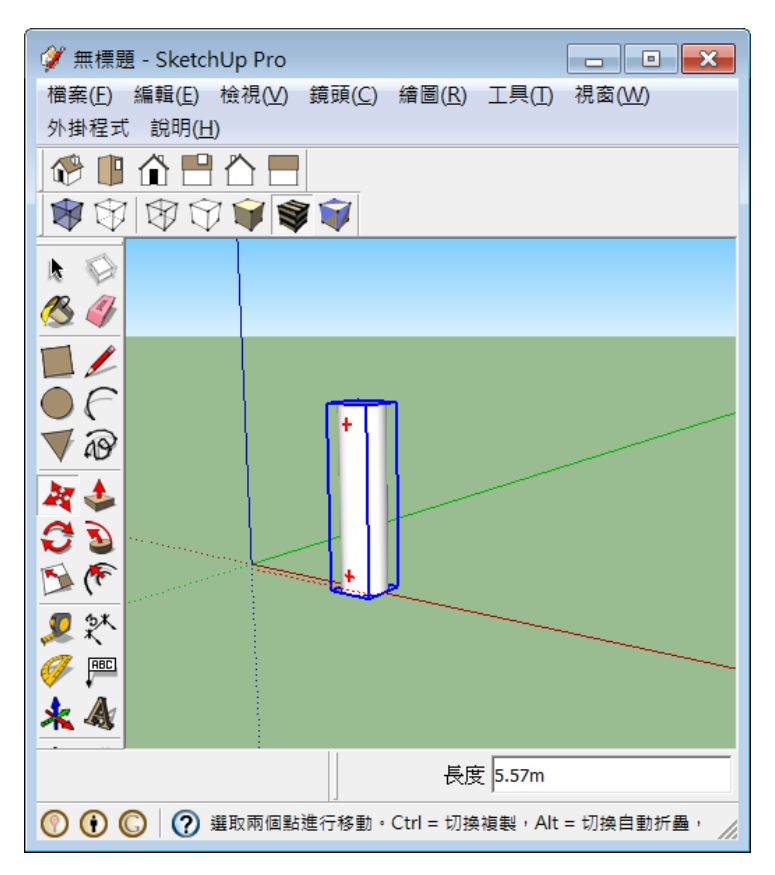

| ダ 無標題 - SketchUp Pro                      |
|-------------------------------------------|
| 檔案(F) 編輯(E) 檢視(V) 鏡頭(C) 繪圖(R) 工具(T) 視窗(W) |
| 外掛栏式 説明(H)                                |
|                                           |
|                                           |
|                                           |
| 13 4 A                                    |
|                                           |
| ●F                                        |
|                                           |
|                                           |
| 00                                        |
|                                           |
| <b>见 X</b>                                |
|                                           |
| * &                                       |
| 長度 30                                     |
|                                           |

隨及鍵入/5,即可在30公內,等距離增加五個物件。

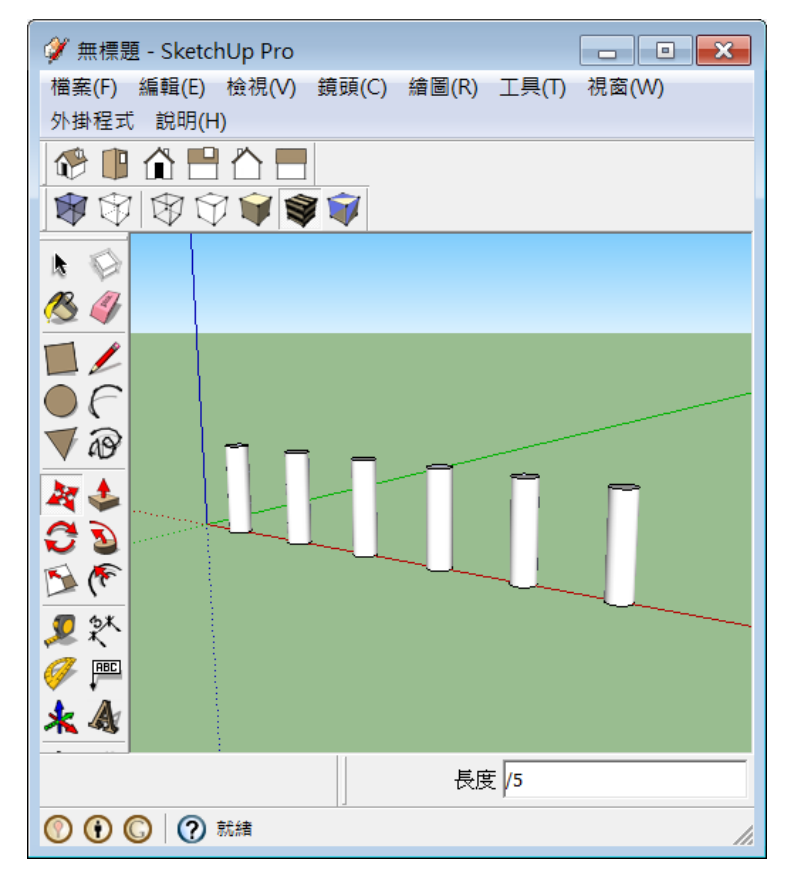

●鏡射操作方式

1. 選取欲鏡射之物件,並移動複製一個。

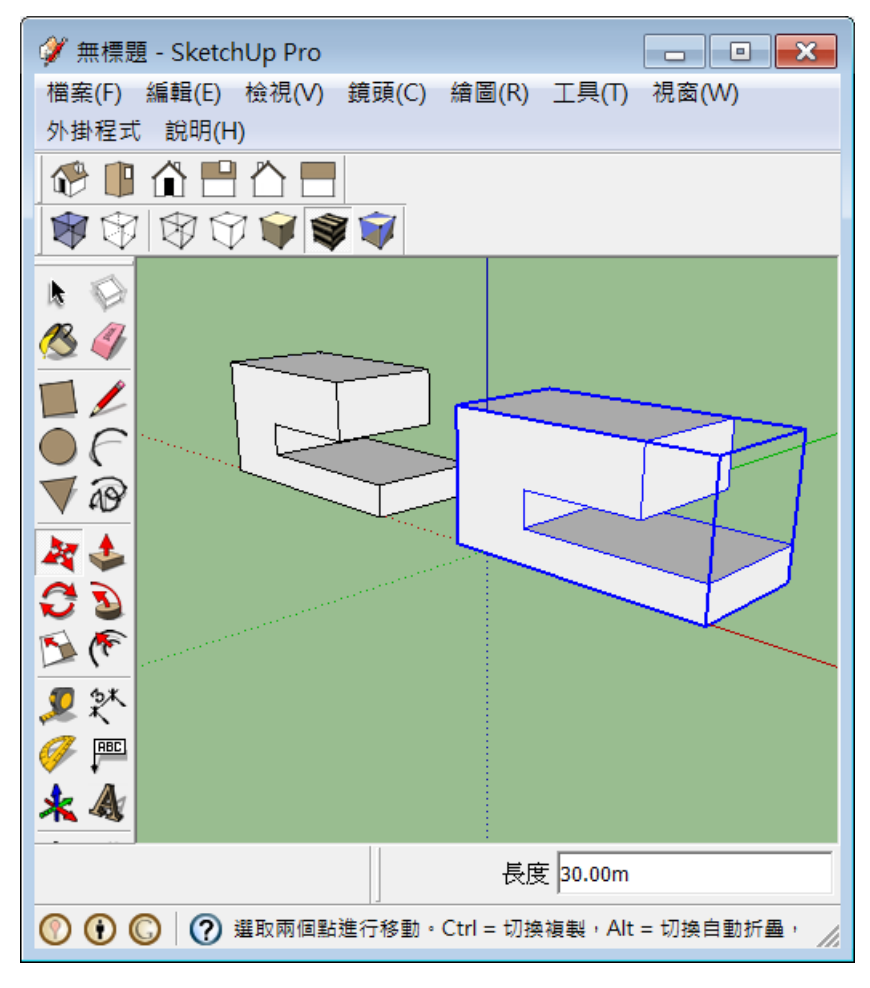

選取物件後,點右鍵,點選「翻轉方向/元件為紅色」,即可完成一鏡射物件。

#### 2013

#### Sketchup 課程講義

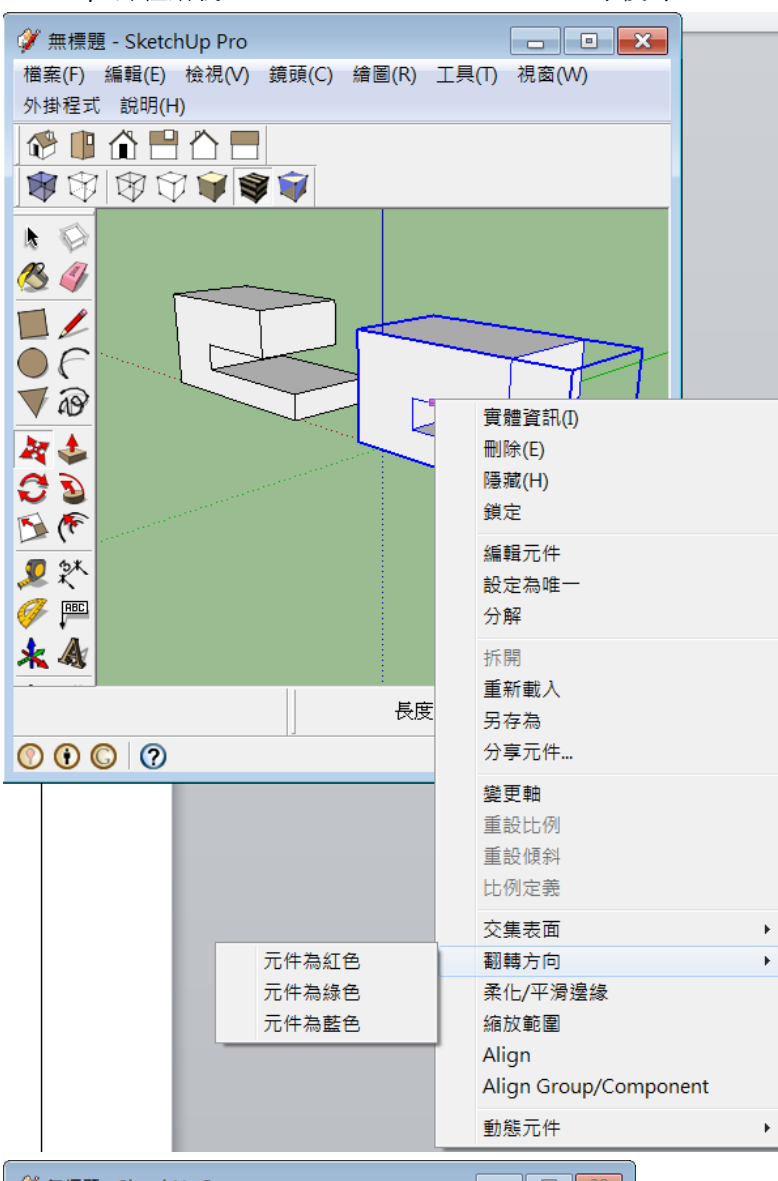

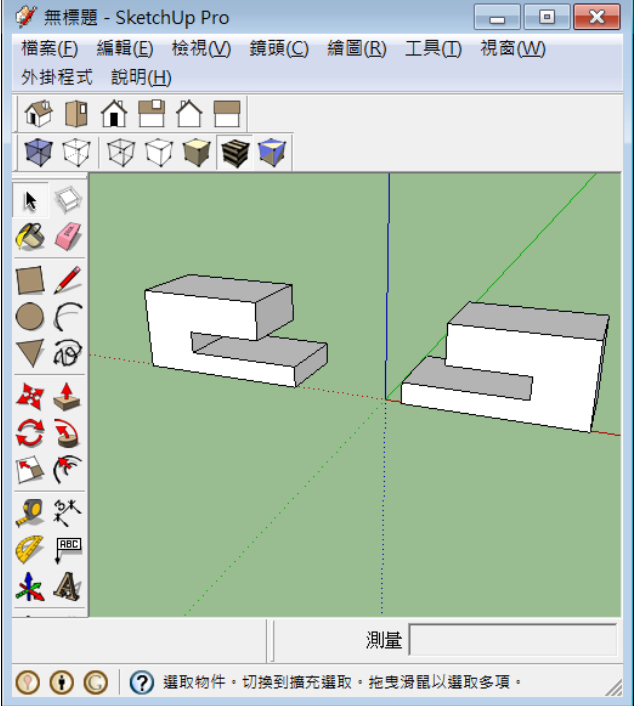

●路徑跟隨繪製方式

李俊奇©

1.先繪製欲進行路徑跟隨之基本物件 (截面與路徑一定呈垂直)

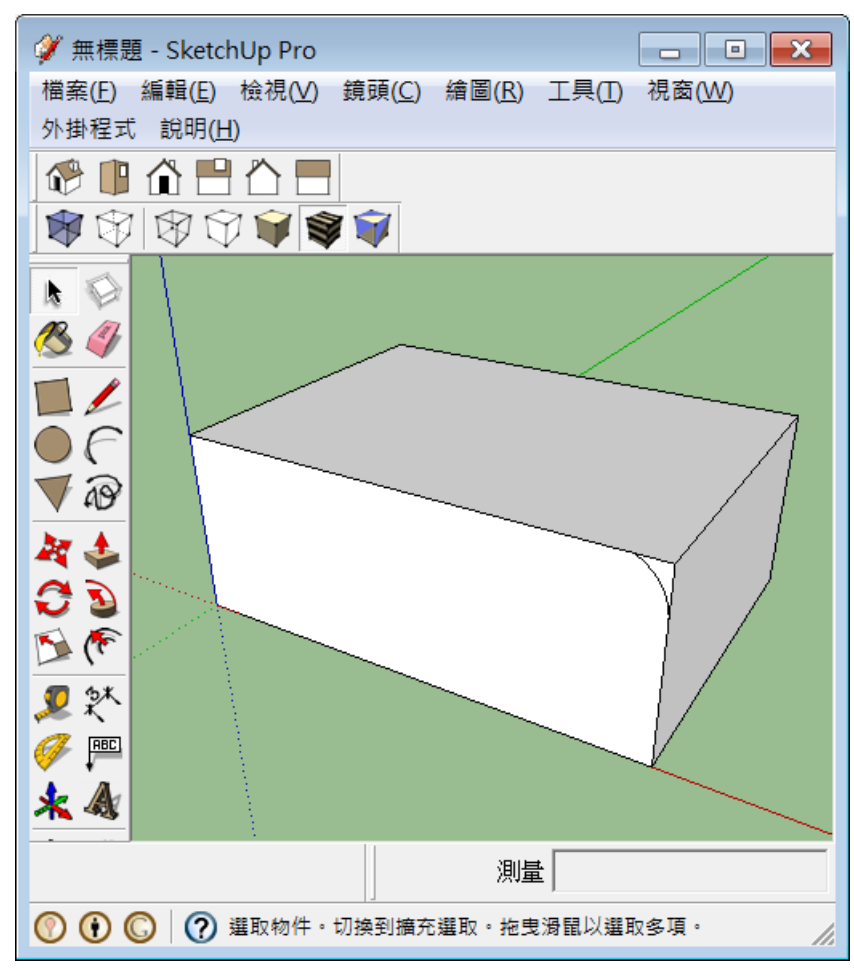

2.執行路徑跟隨工具,先點選欲執行之面後將滑鼠沿欲執行之邊線繞一圈(或按住 alt 鍵移動至欲執行之面即可)

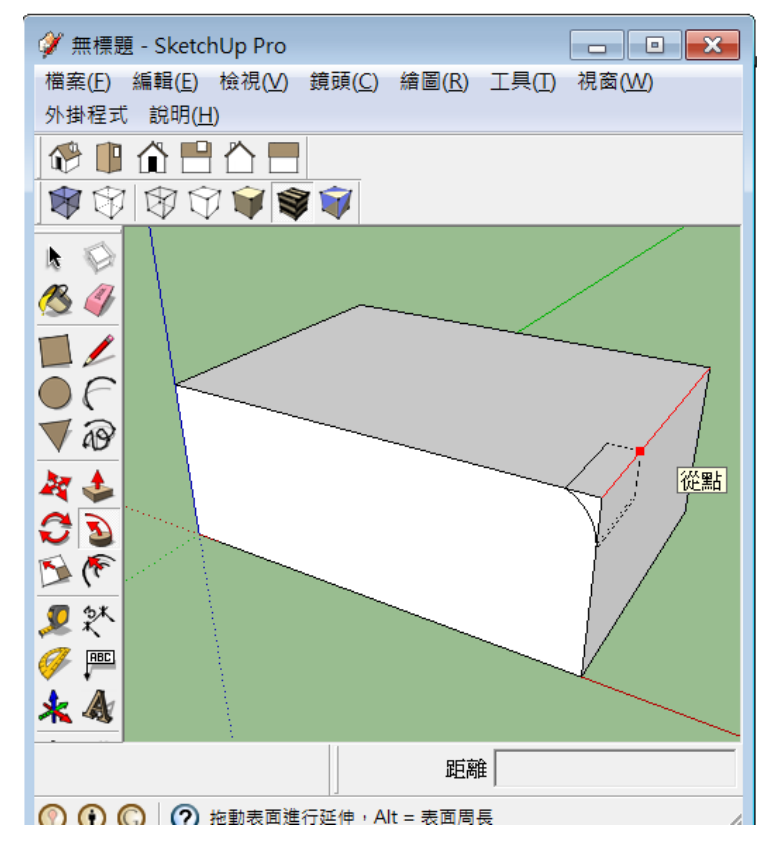

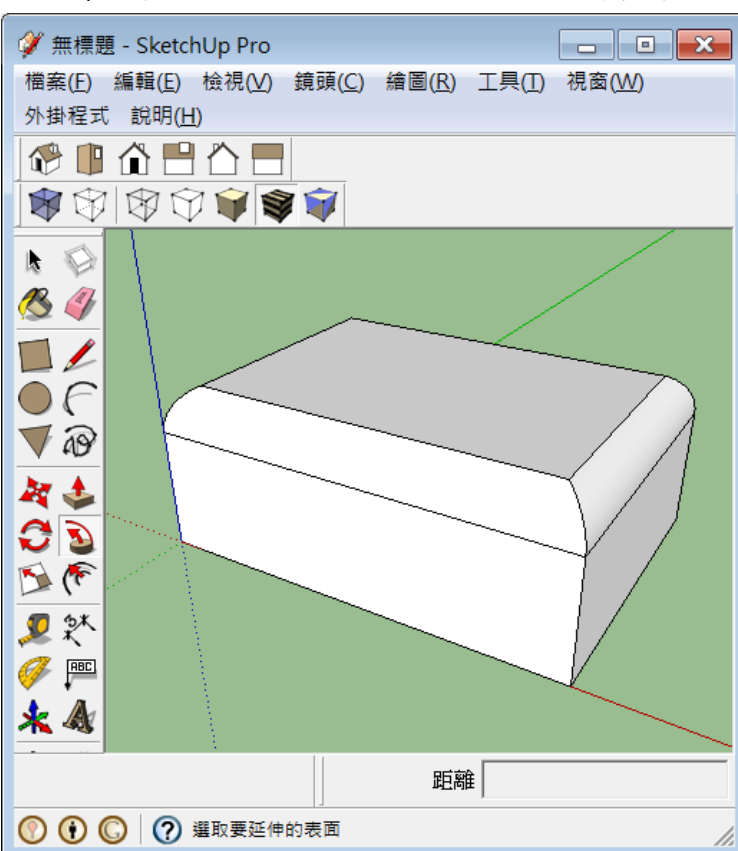

●視角之設定

- 先使用【定位鏡頭工具】在畫面上點選鏡頭位置後;自動轉換成【環顧工具】,可輸入數值,數值代表鏡頭之 高度,可移動滑鼠控制鏡頭之角度。
- 選取最佳視角後,可至檢視/動畫/新增場景,此時此一視角將被記錄下來,如要回復此一視角時,只需按一下場景編號,即可回復。

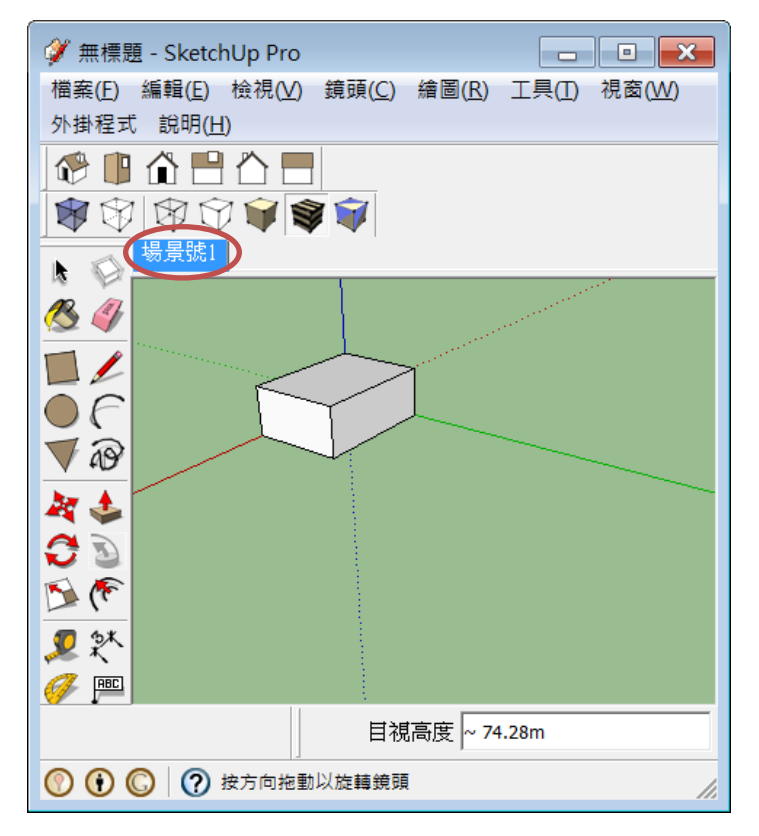

- 1. 動畫設定前須製作二個以上場景才可製作動畫
- 2. 場景浮動視窗開啟:視窗/場景
- 執行【檢視】→【動畫】→【設定】開啟動畫視窗,設定場景及過場停留秒數 預覽動畫:可直接點選場景編號,即可預覽動畫;如要由第一個場景播放至最後一個場景時, 執行「檢視」→【動畫】→【播放】即可預覽動畫。
- ●匯出動畫檔案與影像檔案設定:
- 1. 執行【檔案】→【匯出】→【動畫】
- 2. 出現浮動視窗後,點選《選項》

| 🗳 匯出動畫    |                       |            |                 |          |                    |                     |                     |           | ×  |
|-----------|-----------------------|------------|-----------------|----------|--------------------|---------------------|---------------------|-----------|----|
| 儲存於([):   | [ 我的文件                |            |                 | • +      | 🗈 💣 📰 <del>-</del> |                     |                     |           |    |
| 最近的位置     |                       |            |                 |          |                    |                     |                     |           |    |
| 桌面        | 3ds Max<br>Design 201 | 3dsMaxDe   | Adobe           | AdobeSto | ASUS               | Bluetooth 交<br>換資料夾 | Corel User<br>Files | CyberLink |    |
| 「言<br>媒體櫃 |                       | 19         |                 | M        |                    |                     |                     |           |    |
| 電腦        | FFOutput              | Freecorder | ImTOO<br>Softwa | Notes    | The<br>KMPlayer    |                     |                     |           |    |
| 網路        |                       |            |                 |          |                    |                     |                     |           |    |
|           | 檔案名稱(N):              | 無標題        |                 |          |                    |                     |                     | •         | 匯出 |
|           | 匯出類型(I):              | Avi 檔案 (   | (*.avi)         |          |                    |                     |                     | <b>-</b>  | 取消 |
|           |                       |            |                 |          |                    |                     |                     |           | 選項 |

| 動畫匯出選項                                                                  | →設定畫面大小                             |
|-------------------------------------------------------------------------|-------------------------------------|
| 設定<br>寬度: <mark>320</mark><br>高度: 240                                   | → 4:3 為標準螢幕比,16:9 為寬螢幕              |
| <ul> <li>畫格速率: 10 重 畫格/秒</li> <li>▼ 循環至開始場景</li> <li>□ 完成時播放</li> </ul> | → 為母抄殘張畫面,標準為 29.97 張, 取低為<br>15 張。 |
| 編解碼器: <u>Cinepak Codec by Radius</u><br>繪製<br>☞ 消除鋸齒                    |                                     |
| <ul> <li>□ 總是提示動畫選項</li> <li>□ 確定</li> <li>取消</li> <li>預設值</li> </ul>   |                                     |